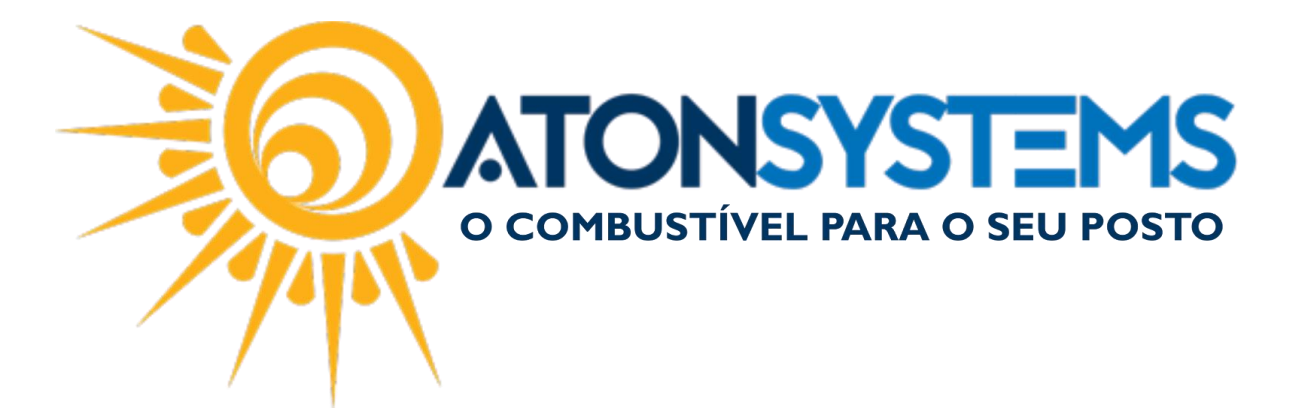

## Lançar Receitas. Manual do Usuário – Entrada. Cód. – PDVENT01. Revisão – 08/03/2017

Introdução Como lançar receitas.

## Procedimento

Passo 1 – Pressione "F4" no teclado.

| Bico | Combustível                                         | Quant.                                     | Unitário                     | Total                                        | Funcionário                                     | Data / Hora    |
|------|-----------------------------------------------------|--------------------------------------------|------------------------------|----------------------------------------------|-------------------------------------------------|----------------|
| B05  | GASOLINA ADITIVADA DT CLEAN                         | 6,416                                      | 3,499                        | 22,45                                        |                                                 | 08/03 12:05:54 |
| B05  | GASOLINA ADITIVADA DT CLEAN                         | 6,288                                      | 3,499                        | 22,00                                        |                                                 | 08/03 10:28:46 |
| B07  | ETANOL HIDRATADO COMBUSTIVEL                        | 52,243                                     | 2,599                        | 135,78                                       |                                                 | 08/03 10:28:46 |
| B13  | OD B S-10 ORIGINAL COMUM                            | 53,387                                     | 2,997                        | 160,00                                       |                                                 | 07/03 14:38:58 |
| B09  | GASOLINA ORIGINAL C                                 | 44,131                                     | 3,399                        | 150,00                                       |                                                 | 07/03 14:38:58 |
| B07  | ETANOL HIDRATADO COMBUSTIVEL                        | 47,326                                     | 2,599                        | 123,00                                       |                                                 | 07/03 14:38:58 |
| B09  | GASOLINA ORIGINAL C                                 | 58,841                                     | 3,399                        | 200,00                                       |                                                 | 07/03 11:03:57 |
| B05  | GASOLINA ADITIVADA DT CLEAN                         | 28,580                                     | 3,499                        | 100,00                                       |                                                 | 07/03 11:03:57 |
|      |                                                     |                                            |                              |                                              |                                                 |                |
|      |                                                     |                                            |                              |                                              |                                                 |                |
|      |                                                     |                                            |                              |                                              |                                                 |                |
|      |                                                     |                                            |                              |                                              |                                                 |                |
|      |                                                     |                                            |                              |                                              |                                                 |                |
|      |                                                     |                                            |                              |                                              |                                                 |                |
|      |                                                     |                                            |                              |                                              |                                                 |                |
|      |                                                     |                                            |                              |                                              |                                                 |                |
|      |                                                     |                                            |                              |                                              |                                                 |                |
|      |                                                     |                                            |                              |                                              |                                                 |                |
|      |                                                     |                                            |                              |                                              |                                                 |                |
|      |                                                     |                                            |                              |                                              |                                                 |                |
|      |                                                     |                                            |                              |                                              |                                                 |                |
|      |                                                     |                                            |                              |                                              |                                                 |                |
|      |                                                     |                                            |                              |                                              |                                                 |                |
|      |                                                     |                                            |                              |                                              |                                                 |                |
|      |                                                     |                                            |                              |                                              |                                                 |                |
|      |                                                     |                                            |                              |                                              |                                                 |                |
|      | <b>T</b> Ø &                                        | 6° 🛛 🗍                                     |                              | 🕯 🛨 💯                                        | <b>Da 1</b> 97                                  |                |
|      | Produto Iniciar venda Entradas<br>(F3) (ENTER) (F4) | Saídas Fechamento Fiscal<br>(F5) (F6) (F7) | Combustivel Prod<br>(F8) (F1 | futo Venda rápida Cartão P<br>9) (F10) (F11) | POS Consultas Flidelidade<br>) (F12) (CTRL+F12) |                |

Passo 2 – Pressione "F5" no teclado.

COMBUSTIVEL PARA O SEU POSTO

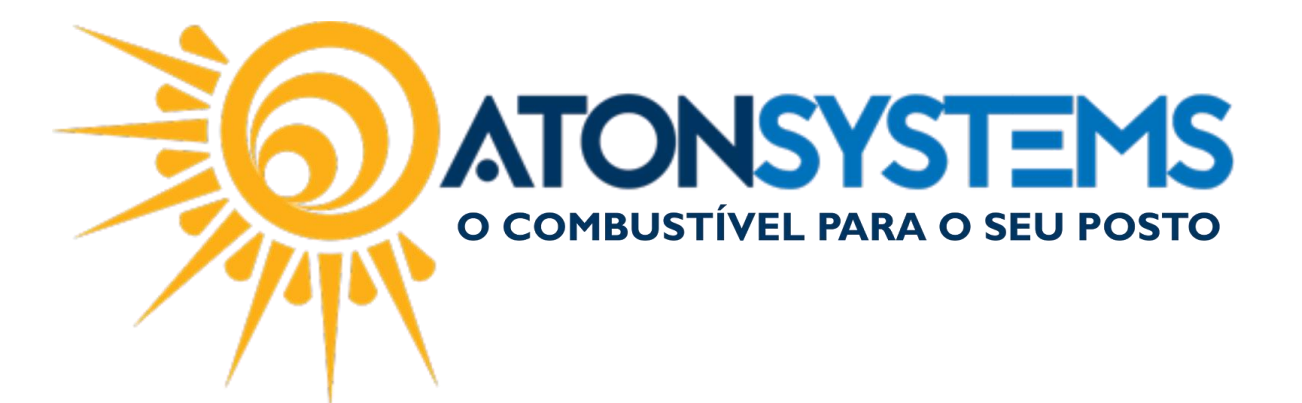

|     | Menu entradas                    | 0 |
|-----|----------------------------------|---|
| Æ   | Haver<br>(F2)                    | 0 |
| Æ   | Receber notas a prazo<br>(F3)    |   |
| NSF | Receber cheque devolvido<br>(F4) |   |
| 6   | Receitas diversas<br>(F5)        |   |
| Æ   | Suprimento<br>(F6)               |   |
| Æ   | Serviços terceiros<br>(F7)       |   |
| ×   | Voltar<br>(ESC)                  |   |

Passo 3 – Digite a senha do operador e pressione "ENTER" no teclado.

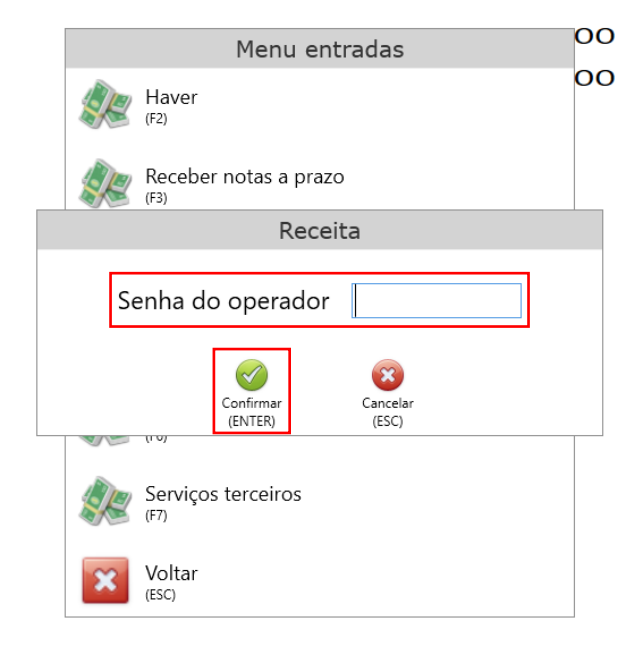

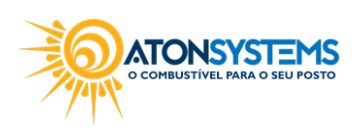

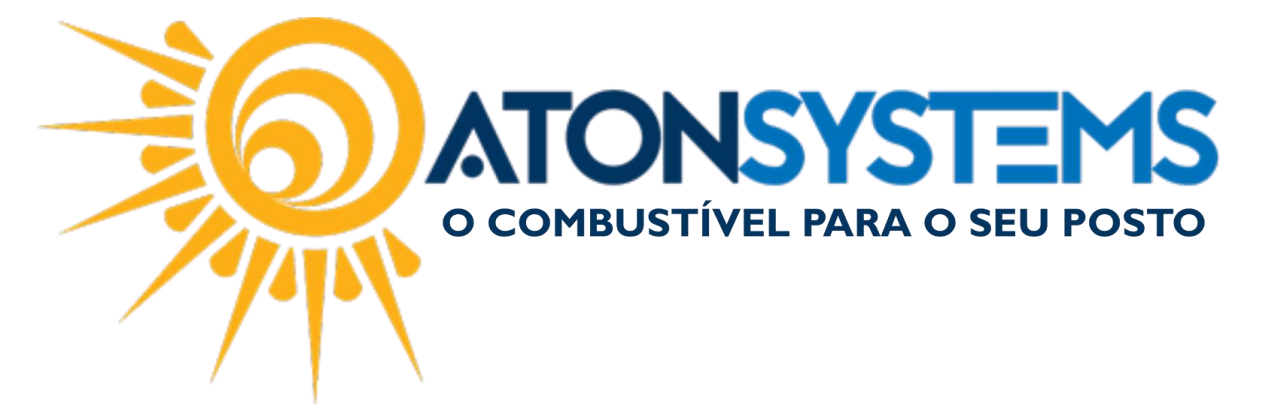

Passo 4 – Digite os dados da receita e pressione "CTRL+ENTER" no teclado.

| Δ | N        | Have<br>(F2)   | Menu e                    | entradas          | 00 |   |
|---|----------|----------------|---------------------------|-------------------|----|---|
|   |          | Receita        |                           |                   |    |   |
|   | Receita  | RECE           | BIMENTO C                 | LIENTES A PRA     | ZO | ~ |
|   | Valor    | 13             | 5,45                      |                   |    |   |
|   | Observaç | ;ão            |                           |                   |    |   |
|   |          |                | Confirmar<br>(CTRL+ENTER) | Cancelar<br>(ESC) |    |   |
|   |          | Volta<br>(ESC) | ar                        |                   |    |   |

A janela abaixo aparecerá.

Passo 5 – Pressione "ENTER" no teclado.

| ~<br><u>DT CLEAN</u> | Menu entradas   | 00 |  |  |  |  |  |
|----------------------|-----------------|----|--|--|--|--|--|
|                      | Aviso           |    |  |  |  |  |  |
| RECEITA GERADA       |                 |    |  |  |  |  |  |
|                      | (ENTER)         |    |  |  |  |  |  |
|                      | Voltar<br>(ESC) |    |  |  |  |  |  |

Abaixo um exemplo de comprovante de receita.

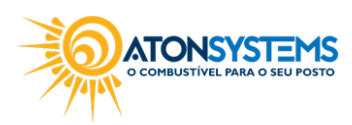

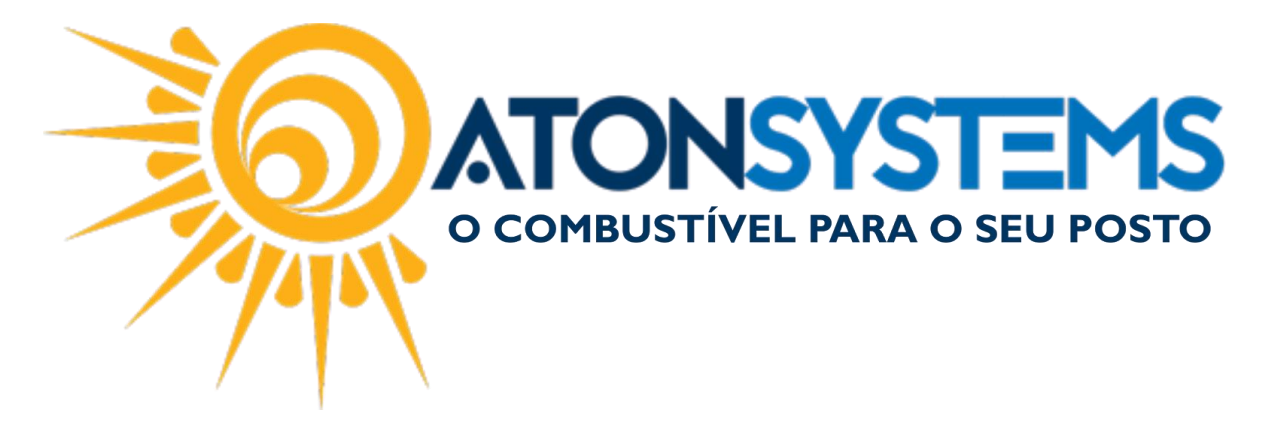

## ATON SYSTEMS

CNPJ: 18.026.577/0001-38 IE: 165224828112 RUA IACANGA, 359 - JARDIM IPIRANGA - AMERICANA/SP - 13468-590

Data/Hora: 08/03/2017 13:51:39

| :            | == |             | ==: |         | == |       |
|--------------|----|-------------|-----|---------|----|-------|
|              | C  | OMPROVANTE  | DE  | RECEIT  | A  |       |
| :            | == |             | ==: |         |    |       |
| RECEITA      | :  | RECEBIMENTO | CI  | LIENTES | А  | PRAZO |
| RESPONSAVEL. | :  | LUCAS       |     |         |    |       |
| VALOR        | :  | R\$135,45   |     |         |    |       |
| OBSERVACAO   | :  |             |     |         |    |       |
| ASSINATURA   | :  |             |     |         |    |       |
|              |    |             |     |         |    |       |

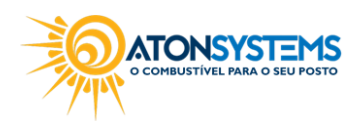